Sito portale Argo selezionare la scheda "AREA DEL PERSONALE" e poi click su "Personale" (Fig. 1)

| Applicaz | ioni e Servizi                 | 🔁 Gestione Utenze                                                                                                    | € D Assistenza e Contratti                                                                                         |  |
|----------|--------------------------------|----------------------------------------------------------------------------------------------------|----------------------------------------------------------------------------------------------------|--|
|          |                                | DIDATTICA A<br>In questa sezione vi lilustriano le<br>di materiale ta docenti e studenti<br>integrate con gli strumenti gratuli<br>utilizzati a livello mondiale. | DISTANZA<br>soluzioni Argo per la condivisione i,<br>i, che possono anche essere<br>ti glà disponibili online, più |  |
|          |                                | 00                                                                                                    |                                                                                                    |  |
| AREA D   | AREA DEL PERSONALE             | AREA CONTABILE A                                                                                                    | REA GENERALE                                                                                                    |  |
|          | igo Personale Carrie           |                                                                                                    | F24                                                                                                    |  |
|          |                                |                                                                                                    |                                                                                                    |  |
| st       | EI UN GENITORE O UN ALUNNO? Va | ai al Portale Famiglia                                                                                                    | CLICCA QUI                                                                                                    |  |

Fig. 1

Inserire il proprio nome utente e password (Fig. 2)

| PERSONALE                                                                                                    |  |  |  |  |
|----------------------------------------------------------------------------------------------------|--|--|--|--|
|                                                                                                    |  |  |  |  |
| Nome Utente:*                                                                                                    |  |  |  |  |
| Password:*                                                                                                    |  |  |  |  |
| Otp:                                                                                                    |  |  |  |  |
| Accedi con il nome utente e la passivori dei portale Accedi <a href="https://www.ec.enterticata2">Accedi</a> <a href="https://www.ec.enterticata2"><a href="https://www.ec.enterticata2">Accedi</a> <a href="https://www.ec.enterticata2"><a href="https://www.ec.enterticata2"><a href="https://www.ec.enterticata2"><a href="https://www.ec.enterticata2"><a href="https://www.ec.enterticata2"><a href="https://www.ec.enterticata2"><a href="https://www.ec.enterticata2"><a href="https://www.ec.enterticata2"></a> </a></a></a></a></a></a></a></a> |  |  |  |  |
| < Torna al Portale                                                                                                    |  |  |  |  |

Fig. 2

click su su "I MIEI DATI". Selezionare "Richieste generiche" e click su "Nuova richiesta generica" (Fig. 3)

| ARGO   | ISTITUTO COMPRENS                                | IVO STATALE N. 2 "GIOVANNI PAOLO II" - |                           | PERSONALE V. 1.11.3 ⑦ | ~                            |
|--------|--------------------------------------------------|----------------------------------------|---------------------------|-----------------------|------------------------------|
|        | Dati Anagrafici<br>Servizi                       | Gestione richieste generiche           |                           | Nuova richiesta gen   | erica) (Scarica documento)   |
|        | Assenze<br>Dati contabili<br>Richieste generiche |                                        |                           |                       | Anno:" 2020 Q                |
|        | Richieste assenza                                | Data richiesta Oggetto                 |                           | Data ínvio            | Azioni                       |
|        |                                                  |                                        | Nessun risultato ottenuto |                       |                              |
|        |                                                  |                                        |                           |                       |                              |
|        |                                                  |                                        |                           |                       |                              |
|        |                                                  |                                        |                           |                       |                              |
|        |                                                  |                                        |                           |                       |                              |
| LOGOUT |                                                  |                                        |                           |                       | Non ci sono dati da mostrare |
|        |                                                  |                                        | Fig 3                     |                       |                              |

г1g. З

Inserire l'oggetto della richiesta e Click su "Salva" (Fig. 4)

| ARGO   | ISTITUTO COMPRENSIVO STATALE N. 2 "GIOVANNI PAOLO II" - |        | Ø | PERSONALE V. 1 11.3 (?) |                   | ~         |
|--------|---------------------------------------------------------|--------|---|-------------------------|-------------------|-----------|
|        | Richieste generiche                                     |        |   |                         | (Indietro) (Salva | (inoitra) |
|        | Data richiesta:<br>21/04/2020<br>Oggetto:*              |        |   |                         |                   |           |
|        |                                                         |        |   |                         |                   |           |
|        | Nome File                                               | Azioni |   |                         |                   |           |
|        | Per allegare file occorre prima salvare la richiesta.   |        |   |                         |                   |           |
|        |                                                         |        |   |                         |                   |           |
| LOGOUT |                                                         |        |   |                         |                   |           |

Click su "Aggiungi allegato" ed inserire gli allegati da inviare (la descrizione del singolo allegato non deve superare i 50 caratteri alfanumerici).

Inserire gli allegati e click su "Inoltra" per inviare la richiesta con gli allegati (Fig. 5).

Click sul pulsante "Indietro" per ritornare all'elenco dei file inviati e/o da inviare (Fig. 6)

| ARGO   | ISTITUTO COMPRENSIVO STATALE N. 2 "GIOVANNI PAOLO II" - |               | PERSONALE V. 1.11.3 (?) |                  | $\sim$  |
|--------|---------------------------------------------------------|---------------|-------------------------|------------------|---------|
|        | Richieste generiche                                     |               |                         | Indietro Salva ( | Inoitra |
|        | Data richiesta:<br>21/04/2020<br>Operator               |               |                         |                  |         |
|        | Invio file di prova                                     | (Aggiungi all |                         |                  |         |
|        | Nome File                                               | Azioni        |                         |                  |         |
|        | Per allegare file occorre prima salvare la richiesta.   |               |                         |                  |         |
|        |                                                         |               |                         |                  |         |
|        |                                                         |               |                         |                  |         |
| LOGOUT |                                                         |               |                         |                  |         |

Fig. 5

| ARGO                                   | ISTITUTO COMPRENSI                    | VO STATALE N. 2 "GIOVANNI PAOLO II" -         | PERSONALE V. 1.11.3 ⑦ |
|----------------------------------------|---------------------------------------|-----------------------------------------------|-----------------------|
| Dati Anagrafici<br>I MIEI DATI Servizi | Gestione richieste generiche          | (Nuova richiesta generica) (Scarica documento |                       |
|                                        | Dati contabili<br>Richieste generiche |                                               | Anno:* 2020 C         |
|                                        | Richieste assenza                     | 21/04/2020 Invio file di prova                | Data invio<br>April   |
|                                        |                                       |                                               |                       |
|                                        |                                       |                                               |                       |
|                                        |                                       |                                               |                       |
|                                        |                                       |                                               |                       |
|                                        |                                       |                                               |                       |
|                                        |                                       |                                               |                       |
| LOGOUT                                 |                                       | ((()) Pagina 1 di1 (()) (()) ((C)             | Mostrati 1-1 di:      |

Fig. 6